## スマートフォン(LINE)による予約方法

※予約する場合、予約システムの利用規約や注意事項にあらかじめ同意をいただくことをご了承ください。

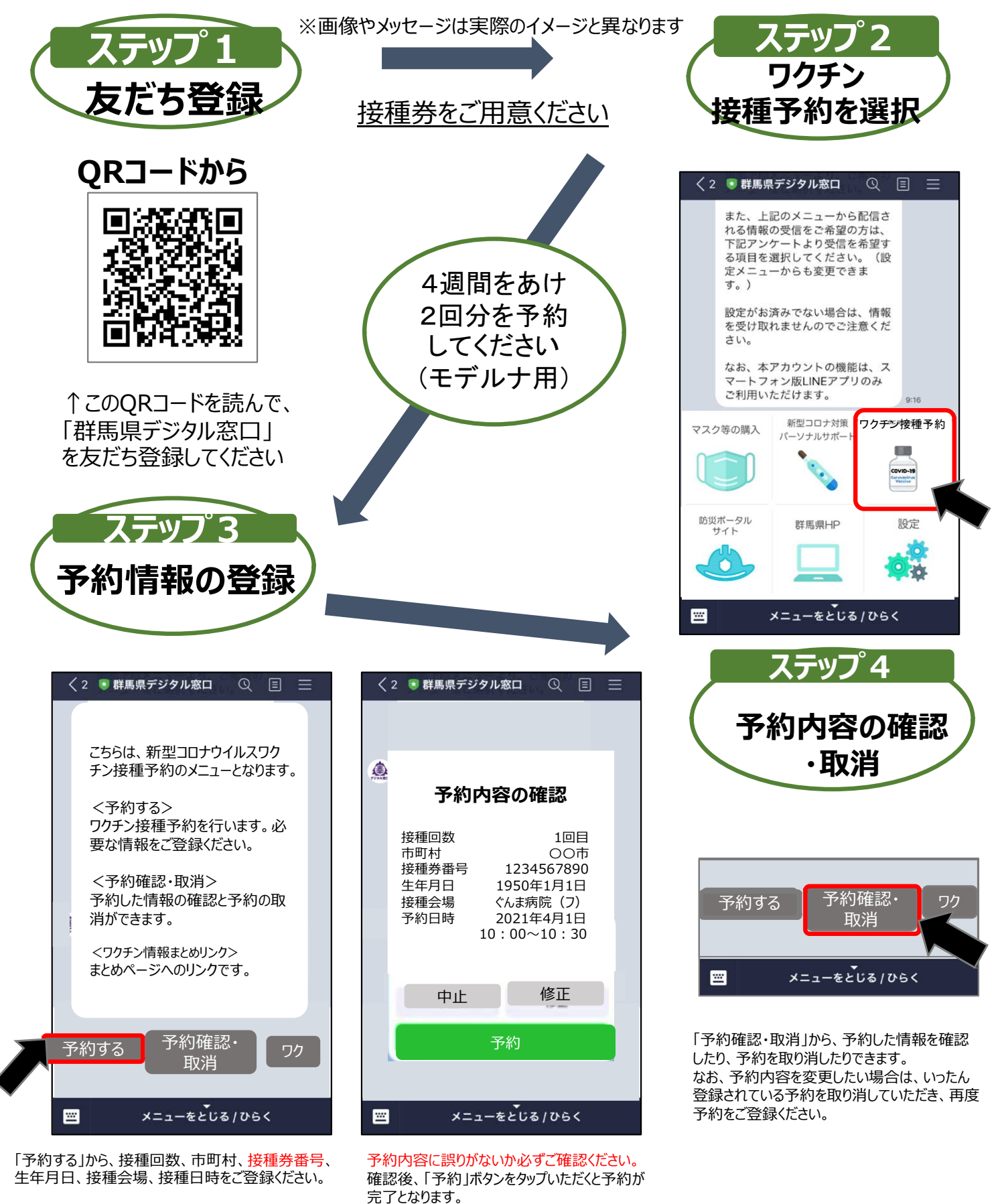

 ○スマートフォン(LINE)での予約の取消や変更は、トークルーム下部から 操作して ください。
○スマートフォン(LINE)予約は、スマートフォン版LINEアプリのみご利用いただけ ます。ご利用にあたっては、最新のバージョンのOS及びアプリでご利用ください。